# Configurer les licences Smart à l'aide de la stratégie sur les routeurs Cisco IOS-XE

# Table des matières

Introduction Conditions préalables Exigences Composants utilisés Configurer Routeur connecté à CSSM via CSLU Diagramme du réseau Configuration de la méthode Push **Configuration Steps** Configuration de la méthode Pull **Configuration Steps** Routeur directement connecté à CSSM Diagramme du réseau Configuration de la méthode Smart Transport **Configuration Steps** Configuration de la méthode de transport Call-Home **Configuration Steps** Routeur connecté à CSLU et CSLU déconnecté de CSSM Diagramme du réseau **Configuration Steps** Routeur non connecté au CSSM et sans CSLU en place Diagramme du réseau **Configuration Steps** Vérifier Dépannage Informations connexes

# Introduction

Ce document décrit les étapes requises pour la configuration et l'enregistrement d'un routeur Cisco IOS®-XE avec la fonctionnalité Smart Licensing Using Policy.

# Conditions préalables

## Exigences

Cisco vous recommande de prendre connaissance des rubriques suivantes :

- Licence Smart avec enregistrement de stratégie
- Licences intelligentes utilisant des méthodes de transport de stratégie

## Composants utilisés

Les informations contenues dans ce document sont basées sur les versions de logiciel suivantes :

- Cisco Smart License Utility version 1.0.0-2 installé sur un ordinateur personnel Windows (PC) avec compte Smart et compte virtuel configurés
- Sur les routeurs à services intégrés (ISR), les routeurs à services d'agrégation (ASR) 1000, Catalyst 8300, 8500 et 9000 : Cisco IOS-XE 17.3.2
- Sur Catalyst 8200 et 1100 : Cisco IOS-XE 17.4.1
- Le routeur de services cloud (CSR) et le routeur virtuel ISR nécessitent une mise à niveau vers Catalyst 8000v et Cisco IOS-XE 17.4.1

The information in this document was created from the devices in a specific lab environment. All of the devices used in this document started with a cleared (default) configuration. Si votre réseau est en ligne, assurez-vous de bien comprendre l'incidence possible des commandes.

# Configurer

Ce document décrit les quatre topologies et configurations suivantes requises lorsque vous utilisez Smart Licensing Using Policy. Ces options dépendent de la façon dont le routeur est connecté au réseau.

- Routeur connecté à Cisco Smart Software Manager (CSSM) via Cisco Smart License Utility (CSLU).
- Routeur directement connecté au module CSSM.
- Routeur connecté à CSLU et CSLU déconnecté de CSSM.
- Routeur non connecté au CSSM et sans CSLU en place.

# Routeur connecté à CSSM via CSLU

Dans cette topologie, les instances de produit du réseau sont connectées à CSSM via CSLU. CSLU devient le point unique de communication avec CSSM.

Dans cette section, il est expliqué les méthodes Pull et Push et leur configuration respective.

## Diagramme du réseau

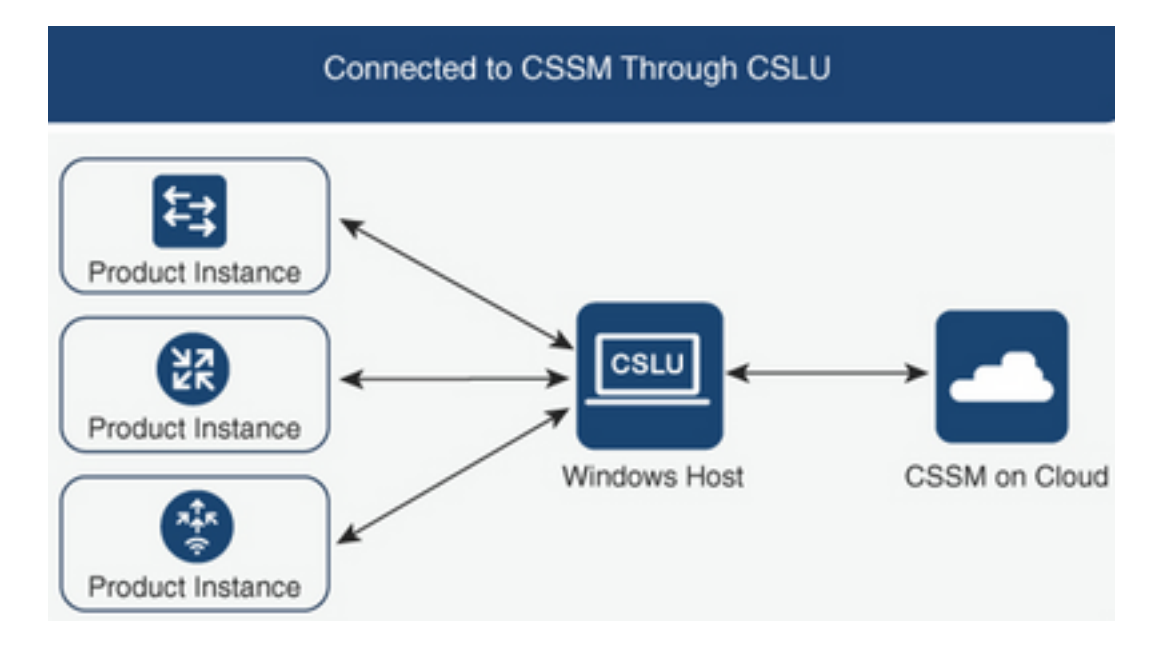

## Configuration de la méthode Push

Selon cette méthode, l'instance de produit initie la communication avec CSLU, par une connexion à un point d'extrémité de transfert d'état de représentation (REST) dans CSLU.

Les données envoyées comprennent les rapports de surveillance des utilisateurs réels (RUM) et les demandes de codes d'autorisation, de codes d'approbation et de politiques.

## **Configuration Steps**

Étape 1. Connectez-vous à l'interface CSLU et choisissez Add Single Product.

Étape 2. Choisissez Product Instance Initiated only, et définissez l'adresse IP de l'instance de produit à enregistrer.

| Produ | Inventory Preferences Product Instances                               |                                                                                               |                        |                  |  |  |  |  |  |
|-------|-----------------------------------------------------------------------|-----------------------------------------------------------------------------------------------|------------------------|------------------|--|--|--|--|--|
| Add   | Add Single Product Actions for Selected Refresh Product Instance List |                                                                                               |                        |                  |  |  |  |  |  |
|       | Name                                                                  |                                                                                               | Last Contact           | Alerts           |  |  |  |  |  |
|       | Filter By HostilP, SN or PID                                          | _                                                                                             | Filter By Last Contact | Filter By Alerts |  |  |  |  |  |
|       |                                                                       | Add Product<br>Host identifier<br>Host *<br>Most *<br>Product instance initial<br>Save Cancel | ted only 🔹             |                  |  |  |  |  |  |

Étape 3. Sur le routeur, configurez la méthode de transport sur cslu.

Device(config)# license smart transport cslu Étape 4. Saisissez l'URL CSLU avec l'adresse IP CSLU.

Device(config)# license smart url cslu http://<cslu-ip>:8182/cslu/v1/pi Étape 5. Configurez l'interface par laquelle le message HTTP est envoyé.

5.1. Configurez l'interface par laquelle le message HTTP est envoyé avec cette commande :

Device(config)# ip http client source-interface interface-type-number

**5.2.** Si vous utilisez un VRF pour atteindre CSLU et au lieu d'une adresse ip que vous utilisez cslulocal pour résoudre, vous devez ajouter la résolution de nom d'hôte pour cslu-local avec cette commande :

Device(config)# ip host vrf Name\_VRF cslu-local cslu-ip-address

**Étape 6.** Lancez la communication et le rapport d'utilisation. Vérifiez les journaux pour installer correctement la stratégie.

Device# license smart sync

\*Apr 14 12:08:06.235: %SMART\_LIC-6-POLICY\_INSTALL\_SUCCESS: A new licensing policy was successfully installed

#### Configuration de la méthode Pull

Avec cette méthode, CSLU initie la communication avec l'instance de produit afin de récupérer ses informations.

CSLU utilise le protocole NETCONF (Network Configuration Protocol), le protocole RESTCONF (Representational State Transfer Configuration Protocol), les appels de procédure distants google (gRPC) avec des modèles YANG (Encore une nouvelle génération) ou les interfaces de programmation d'applications REST (API) pour se connecter aux instances de produit.

### **Configuration Steps**

**Étape 1.** Sur le routeur, configurez la méthode de connectivité de votre choix (NETCONF, RESTCONF ou REST API).

Étape 2. Connectez-vous à l'interface CSLU et choisissez Add Single Product.

**Étape 3.** Choisissez l'une des options CSLU Initiated associées à la méthode de connexion souhaitée (NETCONF, RESTCONF ou REST API) et définissez l'adresse IP de l'instance de produit à enregistrer.

| Produce Add S | t Instances ngle Product Instance List |                                                                                                    |                  |
|---------------|----------------------------------------|----------------------------------------------------------------------------------------------------|------------------|
|               | Name                                   | Last Contact                                                                                                    | Alerts           |
|               | Filter By HostilP, SN or PID           | Filter By Last Contact                                                                                                    | Filter By Alerts |
|               |                                        | Add Product Host Identifier Host* Product Instance Initiated only CSLU Initiated - RESTCONF CSLU Initiated - RESTCONF CSLU Initiated - RESTAPI |                  |

Étape 4. Choisissez dans la liste des instances de produit le périphérique à enregistrer et accédez à Actions pour l'utilisation sélectionnée et collectée.

| Produ | ct Instances             |                             |                          |                        |                   |   |            |   |   |   |    |
|-------|--------------------------|-----------------------------|--------------------------|------------------------|-------------------|---|------------|---|---|---|----|
| Add s | Single Product           | Actions for Selected Refree | sh Product Instance List |                        |                   |   |            |   |   |   |    |
| •     | Name                     | Remove                      |                          | Last Contact           | Alerts            |   |            |   |   |   |    |
|       | Filter By Host/IP, SN or | Edit                        |                          | Filter By Last Contact | Filter By Alerts  |   |            |   |   |   |    |
|       | 172.25.212.187           | Collect Usage               |                          | -never-                |                   |   |            |   |   |   |    |
|       | 10.194.234.144           | Authorization Code Request  |                          | -never-                |                   |   |            |   |   |   |    |
|       | 10.194.234.155           |                             |                          | -never-                |                   |   |            |   |   |   |    |
|       |                          |                             |                          |                        | Items per page: 5 | * | 1 – 3 of 3 | < | < | > | >1 |

Étape 5. Vérifiez que l'ensemble des licences utilisées dans cette instance de produit est terminé.

| Product Instances |                                                                       |                        |                                         |  |  |  |  |  |  |  |
|-------------------|-----------------------------------------------------------------------|------------------------|-----------------------------------------|--|--|--|--|--|--|--|
| Add               | Add Single Product Actions for Selected Refresh Product Instance List |                        |                                         |  |  |  |  |  |  |  |
|                   | Name                                                                  | Last Contact           | Alerts                                  |  |  |  |  |  |  |  |
|                   | Filter By HostriP, SN or PID                                          | Filter By Last Contact | Filter By Alerts                        |  |  |  |  |  |  |  |
|                   | UDI_PID1SR4431IK9, UDI_SN FOC22446T0U                                 | 18-Nov-2020 15:11      | COMPLETE: Usage report uploaded to CSSM |  |  |  |  |  |  |  |
|                   | 10.194.234.144                                                        | -Dever-                |                                         |  |  |  |  |  |  |  |
|                   | 10.194.234.155                                                        | -Dever-                |                                         |  |  |  |  |  |  |  |
|                   | Items per page: 5                                                     |                        |                                         |  |  |  |  |  |  |  |

Étape 6. Sur le périphérique enregistré, vous devez voir un journal de réussite d'installation de la stratégie de licence.

\*Nov 18 23:22:12.929: %SMART\_LIC-6-POLICY\_INSTALL\_SUCCESS: A new licensing policy was succesfully installed

## Routeur directement connecté à CSSM

Dans cette topologie, vous établissez une connexion directe et fiable entre une instance de produit et CSSM, et vous disposez de 2 méthodes de transport possibles :

- Méthode de transport intelligent. Un message JSON (JavaScript Object Notation) Smart Licensing est contenu dans un message HTTP (HyperText Transfer Protocol) et échangé entre une instance de produit et le CSSM.
- Méthode de transport Call-home. La fonction Call-Home fournit des notifications par e-mail et via le Web des événements système critiques.®

## Diagramme du réseau

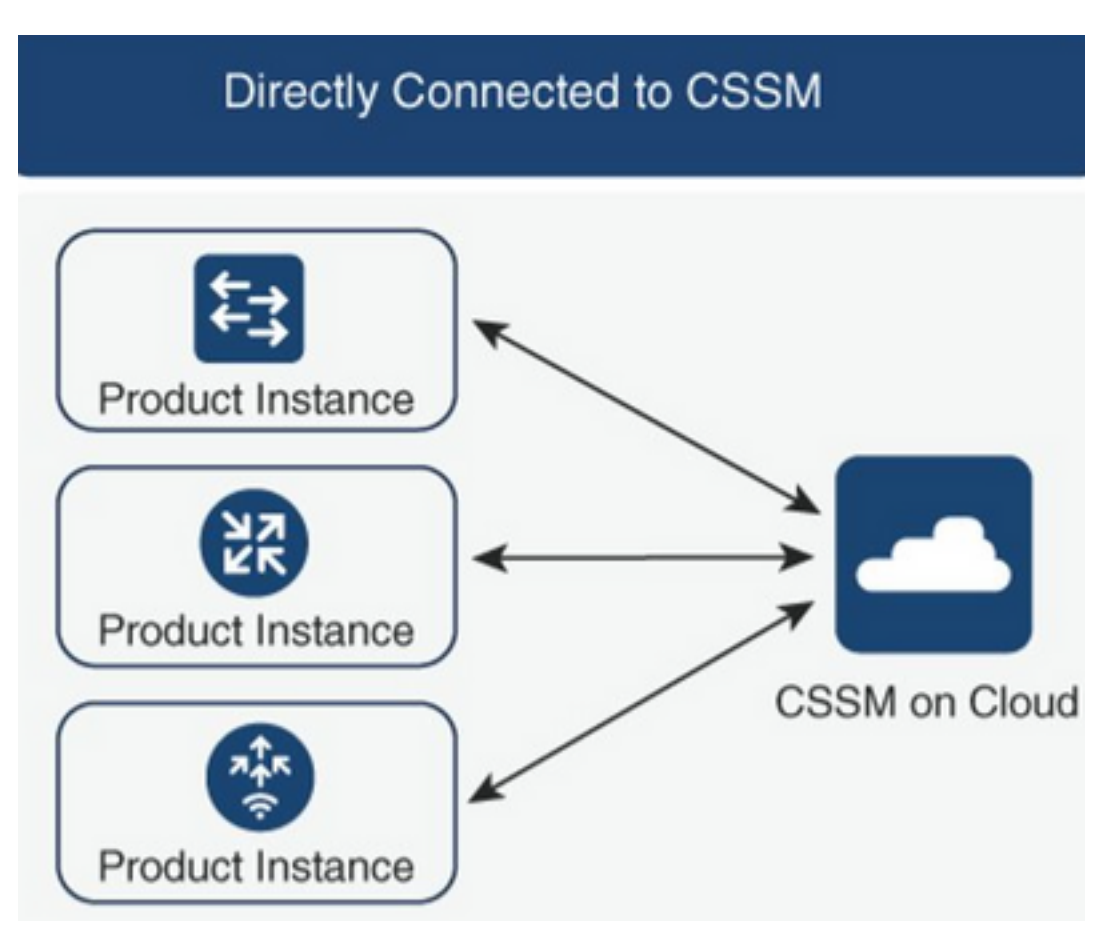

# Configuration de la méthode Smart Transport

## **Configuration Steps**

Étape 1. Configurez l'interface par laquelle le message HTTP est envoyé.

Device(config)# ip http client source-interface interface-type-number Étape 2. Définissez la méthode de transport intelligent comme méthode de transport de licence souhaitée.

Device(config)# license smart transport smart

Étape 3. Définissez l'URL (Uniform Resource Locator) de la licence comme valeur par défaut.

3.1. Afin de définir l'URL intelligente de licence comme valeur par défaut, utilisez cette commande

Device(config)# license smart url default

**3.2.** Si vous utilisez un proxy pour atteindre CSSM, vous devez ajouter le proxy pour smart:

#### Device(config)# license smart proxy X.X.X.X port XXXX

Étape 4. Générez un nouveau jeton à partir de CSSM sous votre compte Smart et votre compte virtuel et copiez le jeton généré.

| Software Cen                                                                              | ntral > Smart !                                                  | Software Licensing                                                                    |                                                     |                                            |                                   |                        | D BUI              | Production |
|-------------------------------------------------------------------------------------------|------------------------------------------------------------------|---------------------------------------------------------------------------------------|-----------------------------------------------------|--------------------------------------------|-----------------------------------|------------------------|--------------------|------------|
| nart Sof                                                                                  | art Software Licensing                                           |                                                                                       |                                                     |                                            |                                   |                        |                    |            |
| Inventor                                                                                  | ry Convert t                                                     | to Smart Licensing Rep                                                                | ports Preferences                                   | On-Prem Accounts Activity                  |                                   |                        |                    |            |
| ual Accou                                                                                 | int: Mex C                                                       | ATS West                                                                              |                                                     |                                            |                                   | 10 Major               | 21 Minor           | Hide Ale   |
| ieneral                                                                                   | Licenses                                                         | Product Instances                                                                     | Event Log                                           |                                            |                                   |                        |                    |            |
| rtual Accou                                                                               | unt                                                              |                                                                                       |                                                     |                                            |                                   |                        |                    |            |
| Description:                                                                              |                                                                  | TAC CAT                                                                               |                                                     |                                            |                                   |                        |                    |            |
|                                                                                           |                                                                  | TAG GATS                                                                              | S West Account                                      |                                            |                                   |                        |                    |            |
| Default Virtua<br>roduct Insta                                                            | al Account:<br>ance Registration                                 | No<br>ation Tokens<br>an be used to register new                                      | S West Account                                      | virtual account.                           |                                   |                        |                    |            |
| Default Virtua<br>roduct Insta<br>ne registration t<br>New Token.                         | al Account:<br>ance Registra<br>tokens below c                   | No<br>ation Tokens<br>an be used to register new<br>Expiration Date                   | S West Account<br>product instances to this<br>Uses | virtual account.                           | Description                       | Created By             | Actions            |            |
| Default Virtua<br>roduct Insta<br>ne registration I<br>New Token.<br>ioken<br>XWI0OTFjNDA | al Account:<br>ance Registra<br>tokens below co<br>E<br>AtZDVKZ2 | No ation Tokens an be used to register new Expiration Date 2021-May-13 02:29:05 (in 3 | S West Account product instances to this Uses 30    | virtual account. Export-Controlled Allowed | Description<br>asamanoo-691058171 | Created By<br>asamanoo | Actions<br>Actions |            |

Press ctrl + c to copy selected text to clipboard.

#### Étape 5. Enregistrez le périphérique avec le jeton généré.

Device# license smart trust idtoken id\_token\_value {local| all} [force] Étape 6. Vérifiez dans la commande show license status l'installation correcte. À la fin du résultat, dans la section Code de confiance installé, il doit être mis à jour avec la date d'enregistrement.

```
Device# show license status
Transport:
  Type: Smart
  URL: https://smartreceiver.cisco.com/licservice/license
  Proxy:
    Not Configured
  <snippet>
Trust Code Installed: Feb 10 20:56:02 2021 UTC
  <snippet>
```

:

# Configuration de la méthode de transport Call-Home

#### **Configuration Steps**

Étape 1. Configurez l'interface par laquelle le message HTTP est envoyé.

Device(config)# ip http client source-interface interface-type-number Étape 2. Définissez la méthode de transport call-home comme méthode de transport de licence souhaitée.

Device(config)# license smart transport callhome **Étape 3.** Modifiez l'URL intelligente de licence.

3.1. Afin de définir l'URL intelligente de licence, utilisez cette commande :

Device(config)# license smart url https://tools.cisco.com/its/service/oddce/services/DDCEService **3.2.** Si vous utilisez le protocole VRF (Virtual Routing and Forwarding), vous devez spécifier l'interface source utilisée par le VRF lors de l'appel à distance, en plus du VRF utilisé :

Device(config)# call-home
Device(cfg-call-home)# source-interface interface-type-number
Device(cfg-call-home)# vrf Name\_of\_VRF

**3.3.** Si vous utilisez un proxy pour atteindre CSSM, vous devez ajouter le proxy à la configuration call-home, avec l'interface utilisée pour atteindre le proxy :

Device(config)# call-home
Device(cfg-call-home)# source-interface interface-type-number
Device(cfg-call-home)# http-proxy "X.X.X.X" port XXXX

**Étape 4.** Générez un nouveau jeton à partir de CSSM sous votre compte Smart et votre compte virtuel et copiez le jeton généré.

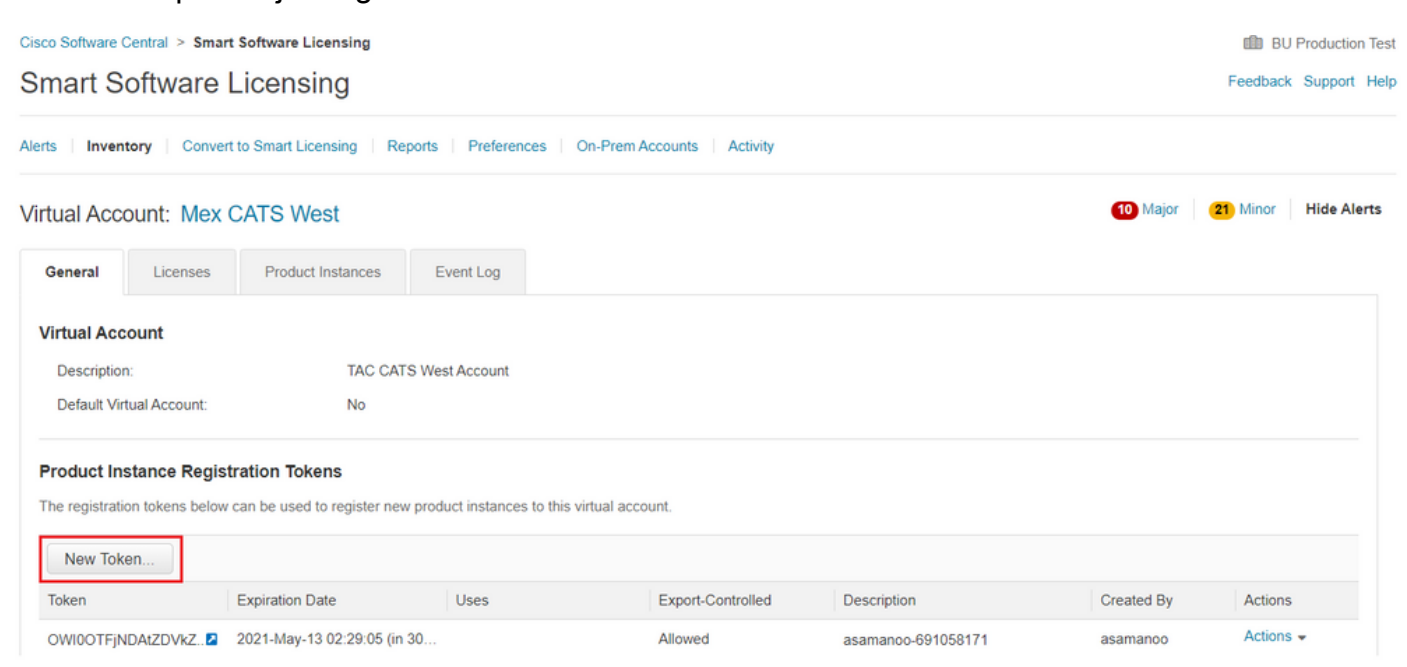

## Token

OGQ2Yjg5YjEtZTExNi00YTIyLWE1MTEtNDMxYjBmMDFhMDU0LTE2MT Y2OTk5%0AMzU3OTd8b3FRZHImLy95QXJNNHIMWDIXWmZ4MGxUUk1 TOW1sZzl0by8xTFRJ%0AL2NJWT0%3D%0A

Press ctrl + c to copy selected text to clipboard.

#### Étape 5. Enregistrez le périphérique avec le jeton généré.

Device# license smart trust idtoken id\_token\_value {local| all} [force] Étape 6. Vérifiez l'installation correcte dans la commande show license status. À la fin du résultat, dans la section Code de confiance installé, il doit être mis à jour avec la date d'enregistrement.

```
Device# show license status
Transport:
Type: Callhome
URL: https://tools.cisco.com/its/service/oddce/services/DDCEService
Proxy:
    Not Configured
<snippet>
Trust Code Installed: Feb 10 20:56:02 2021 UTC
<snippet>
```

# Routeur connecté à CSLU et CSLU déconnecté de CSSM

La communication entre le CSLU et le CSSM est envoyée et reçue sous la forme de fichiers signés qui sont enregistrés hors connexion, puis téléchargés vers ou depuis le CSLU ou le CSSM.

Sur cette topologie, CSLU vous offre la possibilité de travailler déconnecté du CSSM.

## Diagramme du réseau

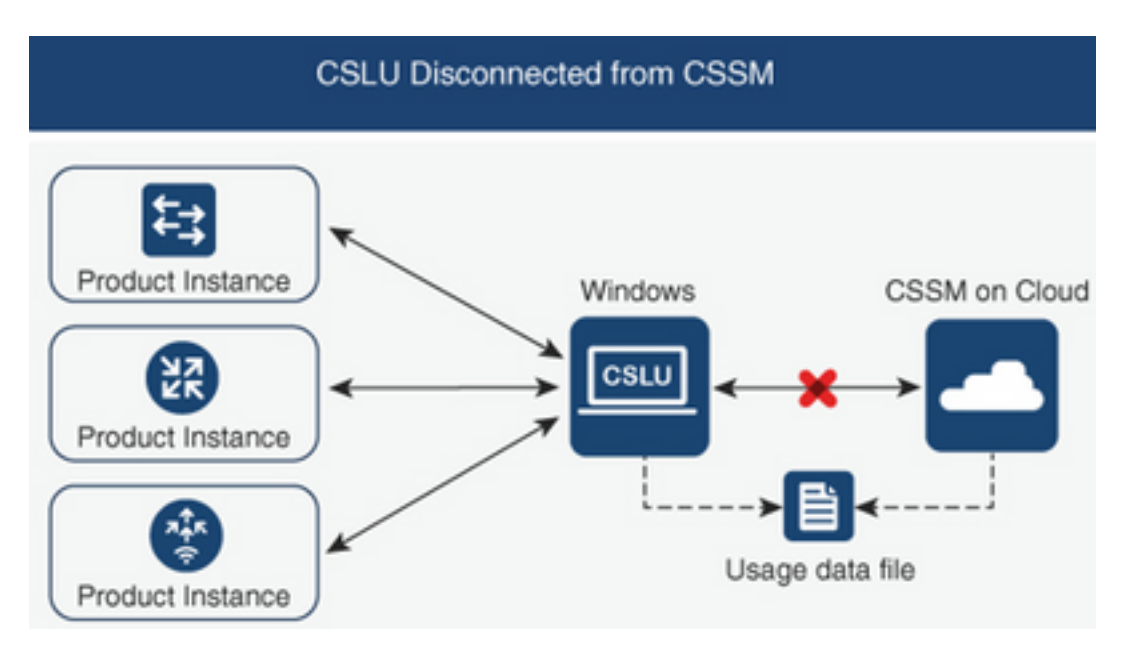

## **Configuration Steps**

Étape 1. Dans le CSLU, accédez à Product Instances et choisissez Download All For Cisco.

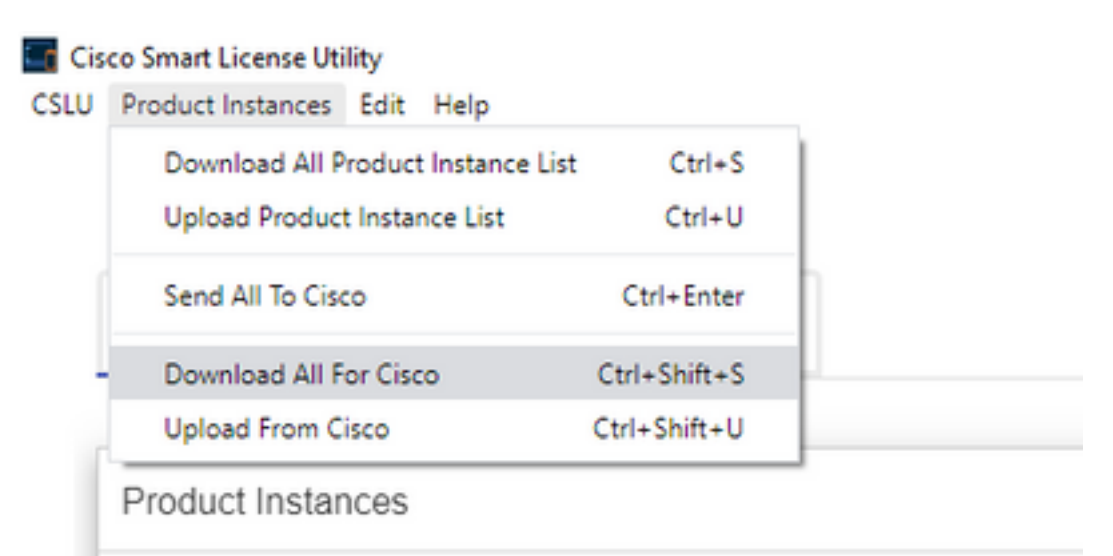

Étape 2. Dans le CSSM, accédez à Rapports et sélectionnez Fichiers de données d'utilisation.

Cisco Software Central > Smart Software Licensing BU Production Test Smart Software Licensing Feedback Support Help Alerts Inventory Convert to Smart Licensing Reports Preferences On-Prem Accounts Activity Reports Usage Data Files Synch File for Device Controllers Reporting Policy Report Devices can be configured to report the features that they are using. This usage then determines which licenses are needed, in order to be compliant. Upload Usage Data o, Search by File Name, Virtual Account 🕒 Usage Data File Reported Virtual Account Reporting Status Devices Acknowledgement 0 results found No Records to Display

Étape 3. Téléchargez le fichier téléchargé depuis CSLU.

Étape 4. Téléchargez le fichier d'accusé de réception généré. Il est présenté dans la liste des fichiers de données d'utilisation.

**Étape 5.** Sur le CSLU, accédez à **Product Instances** et choisissez **Upload from Cisco**. Téléchargez le fichier Accusé de réception téléchargé depuis CSSM.

| Cis  | co Smart License Uti | lity    |                 |             |    |
|------|----------------------|---------|-----------------|-------------|----|
| CSLU | Product Instances    | Edit    | Help            |             |    |
|      | Download All P       | roduct  | t Instance List | Ctrl+       | s  |
|      | Upload Product       | Insta   | nce List        | Ctrl+       | U  |
|      | Send All To Cisc     | 0       |                 | Ctrl+Ente   | er |
| _    | Download All Fo      | or Cisc | :0              | Ctrl+Shift+ | s  |
|      | Upload From Ci       | sco     |                 | Ctrl+Shift+ | U  |
|      | Product Instan       | ces     |                 |             |    |

# Routeur non connecté au CSSM et sans CSLU en place

Dans cette topologie, vous avez une instance de produit qui est déconnectée de CSSM et sans aucun autre utilitaire ou composant intermédiaire. Toutes les communications se font sous la forme de fichiers téléchargés et téléchargés.

## Diagramme du réseau

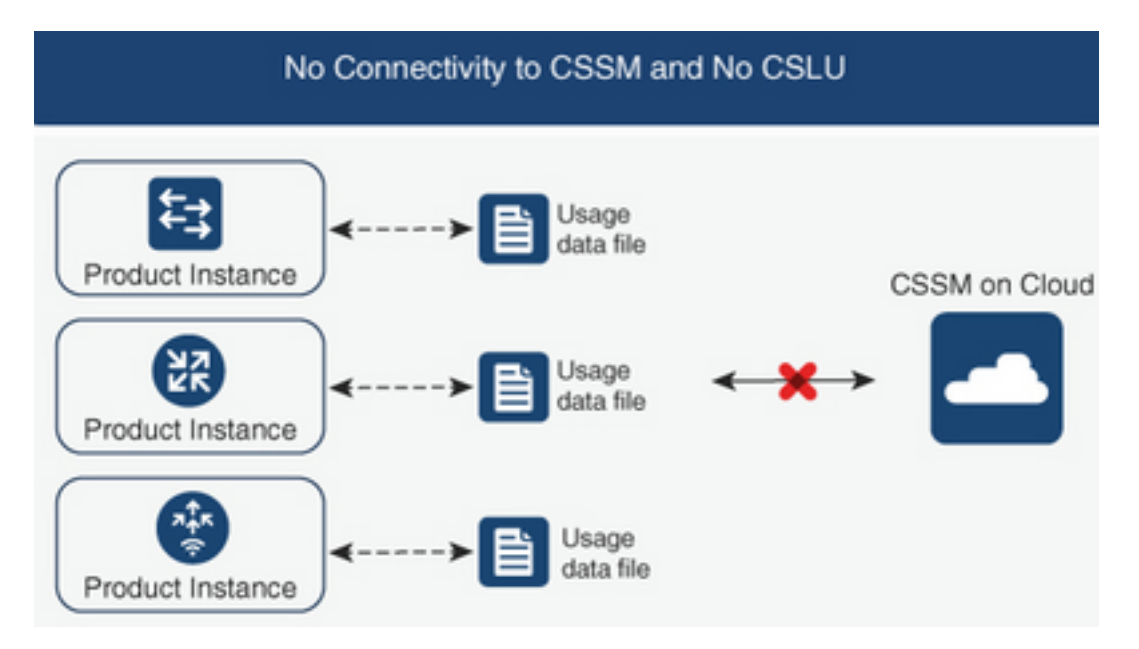

## **Configuration Steps**

Étape 1. Configurez sur l'instance la méthode de transport de licence Smart-Off et enregistrez la configuration.

Device(config)# license smart transport off Device(config)# exit Device# copy running-config startup-config Étape 2. Enregistrez l'utilisation des licences dans un fichier texte à l'intérieur du bootflash et Device# license smart save usage all file bootflash:all\_rum.txt

Device# copy bootflash:all\_rum.txt tftp://X.X.X.X/all\_rum.txt

Étape 3. Sur le CSSM, accédez à **Rapports**, choisissez **Usage Data** Files et téléchargez le fichier de données d'utilisation créé par le routeur.

| Cisco Software Central > Smart Software Licensing IBU Production T    |                                                                 |                         |                            |                  |                              |         |               |              |
|-----------------------------------------------------------------------|-----------------------------------------------------------------|-------------------------|----------------------------|------------------|------------------------------|---------|---------------|--------------|
| Smart Software Licensing                                              |                                                                 |                         |                            |                  |                              |         |               |              |
| Alerts   Inventory   Convert to S                                     | mart Licensing   Reports                                        | Preferen                | ces   On-Prem Accounts     | Activity         |                              |         |               |              |
| Reports                                                               |                                                                 |                         |                            |                  |                              |         |               |              |
| Report Usage Data Files                                               | Reporting Policy                                                | Synch F                 | ile for Device Controllers |                  |                              |         |               |              |
| Devices can be configured to repo<br>This usage then determines which | rt the features that they are o<br>licenses are needed, in orde | using.<br>er to be comp | liant.                     |                  |                              |         |               |              |
| Upload Usage Data                                                     |                                                                 |                         |                            |                  | Search by File Name, Virtual | Account |               | O,           |
| Usage Data File                                                       | F                                                               | Reported                | Virtual Account            | Reporting Status |                              | Devices | Acknowledgeme | nt           |
|                                                                       |                                                                 |                         | 0 results                  | s found          |                              |         |               |              |
|                                                                       |                                                                 |                         |                            |                  |                              |         | No Records    | s to Display |

Étape 4. Téléchargez le fichier d'accusé de réception généré et transférez-le sur le périphérique.

Étape 5. Sur le routeur, importez le fichier et vérifiez l'installation correcte.

```
Device# license smart import bootflash:ack_usage.txt
Import Data Successful
*Apr 14 12:08:06.235: %SMART_LIC-6-POLICY_INSTALL_SUCCESS: A new licensing policy was
succesfully installed
```

# Vérifier

Référez-vous à cette section pour vous assurer du bon fonctionnement de votre configuration.

Sur toutes les topologies, vous pouvez vérifier les instances de produit enregistrées sur CSSM. Les prochaines options sont des étapes suggérées afin de confirmer l'enregistrement réussi du périphérique.

**Étape 1.** Accédez à **Product Instances** et dans la zone de recherche, tapez le numéro de série du périphérique enregistré. Vous devez voir le périphérique avec son UDI comme nom de l'instance.

Device# show license udi UDI: PID:ISR4451-X/K9,SN:FOC17513VM6

| Cisco Software Central > Smart Software Licensing        |                                    |                      |          | BU Production Test   |
|----------------------------------------------------------|------------------------------------|----------------------|----------|----------------------|
| Smart Software Licensing                                 | Feedback Support Help              |                      |          |                      |
| Alerts   Inventory   Convert to Smart Licensing   Report | ts   Preferences   On-Prem Account | s Activity           |          |                      |
| Virtual Account: Mex CATS West                           |                                    |                      | 11 Major | 21 Minor Hide Alerts |
| General Licenses Product Instances                       | Event Log                          |                      |          |                      |
| Authorize License-Enforced Features                      |                                    | FOC                  | 17513VM6 | × 9,                 |
| Name                                                     | Product Type                       | Last Contact         | Alerts   | Actions              |
| UDI_PID:ISR4451-X/K9; UDI_SN:FOC17513VM6;                | 4400ISR                            | 2021-Mar-18 21:21:59 |          | Actions -            |
| L                                                        |                                    |                      |          | Showing 1 Record     |

Étape 2. Vérifiez l'état correct de l'installation de la licence avec show license status.

Device# show license status

Smart Licensing Using Policy: Status: ENABLED

<snippet>

Policy: Policy in use: Installed On Mar 18 21:20:38 2021 UTC Policy name: SLE Policy Reporting ACK required: yes (Customer Policy) Unenforced/Non-Export Perpetual Attributes: First report requirement (days): 30 (Customer Policy) Reporting frequency (days): 60 (Customer Policy) Report on change (days): 60 (Customer Policy) Unenforced/Non-Export Subscription Attributes: First report requirement (days): 120 (Customer Policy) Reporting frequency (days): 150 (Customer Policy) Report on change (days): 120 (Customer Policy) Enforced (Perpetual/Subscription) License Attributes: First report requirement (days): 0 (CISCO default) Reporting frequency (days): 90 (Customer Policy) Report on change (days): 60 (Customer Policy) Export (Perpetual/Subscription) License Attributes: First report requirement (days): 0 (CISCO default) Reporting frequency (days): 30 (Customer Policy) Report on change (days): 30 (Customer Policy) Miscellaneous: Custom Id: <empty> Usage Reporting: Last ACK received: Mar 18 21:20:38 2021 UTC Next ACK deadline: May 17 21:20:38 2021 UTC Reporting push interval: 30 days Next ACK push check: Feb 23 20:24:13 2021 UTC Next report push: Mar 30 15:45:55 2021 UTC Last report push: Mar 18 21:16:38 2021 UTC Last report file write: <none>

<snippet>

# Dépannage

Cette section fournit des informations que vous pouvez utiliser pour dépanner votre configuration.

1. Assurez-vous que la résolution DNS est correcte avec CSLU (**connecté à CSSM via la** topologie **CSLU**), smartreceiver.cisco.com et tools.cisco.com (**connecté directement à la** topologie **CSSM**).

Device# nslookup cslu-local Device# nslookup smartreceiver.cisco.com Device# nslookup tools.cisco.com

2. Assurez-vous que la connectivité avec CSLU (**Connecté à CSSM via la** topologie **CSLU**), smartreceiver.cisco.com et tools.cisco.com (**Connecté directement à la** topologie **CSSM**) est correcte.

Device# ping cslu-local Device# ping smartreceiver.cisco.com Device# ping tools.cisco.com

3. Vérifiez que le port 443 est ouvert au CSSM avec connecté directement à la topologie CSSM.

```
Device# telnet smartreceiver.cisco.com 443
```

or

Device# telnet tools.cisco.com 443

4. Utilisez les débogages disponibles pour vérifier les journaux générés lors du processus d'enregistrement et d'installation et pour obtenir des informations supplémentaires.

```
Device# debug license ?

agent License agent information

core License Core

errors License warnings and errors

events License Events

feature License feature

ipc License IPC communication
```

# Informations connexes

- Activer Le Niveau De Démarrage Et L'Ajout De Licence Sur Le Logiciel De Périphérie Catalyst
   <u>8000V</u>
- Assistance et documentation techniques Cisco Systems

## À propos de cette traduction

Cisco a traduit ce document en traduction automatisée vérifiée par une personne dans le cadre d'un service mondial permettant à nos utilisateurs d'obtenir le contenu d'assistance dans leur propre langue.

Il convient cependant de noter que même la meilleure traduction automatisée ne sera pas aussi précise que celle fournie par un traducteur professionnel.